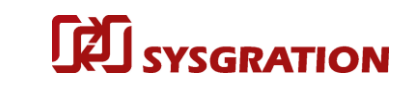

### **TPMS Trigger Tool**

## TT03

### **User Guide**

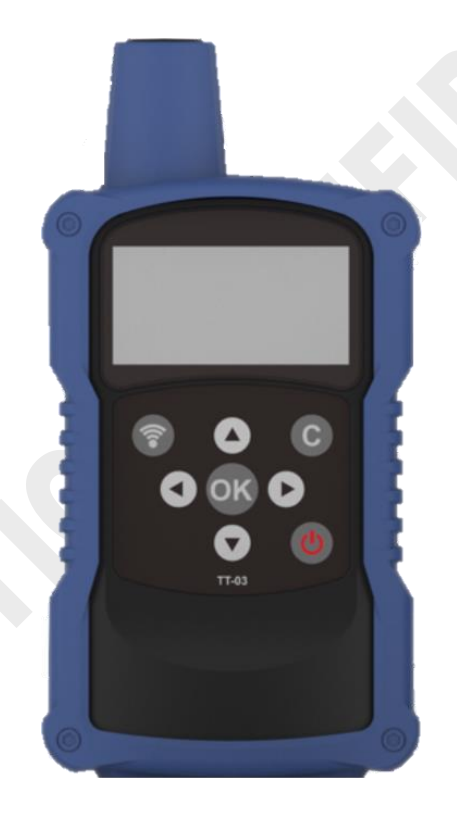

V0.4

Prepared by: Sysgration Inc. Cooperation

#### TT03 User Guide V0.4

# Outline Sysgration

| Introduction | 3 |
|--------------|---|
| Button UI:   | 4 |
| User Guide:  | 7 |

### IntroductionPurpose

TT03 is a Bluetooth TPMS trigger tool. Sending the low frequency trigger signal wakeup TPMS, then displays tire Pressure /Temperature/TPMS serial number on screen.

• Operation scenario

User press button, trigger TPMS and get Pressure /Temperature/TPMS serial number on screen.

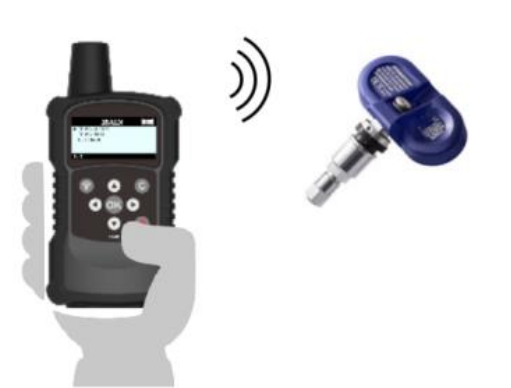

• TT03 2.4G antenna position:

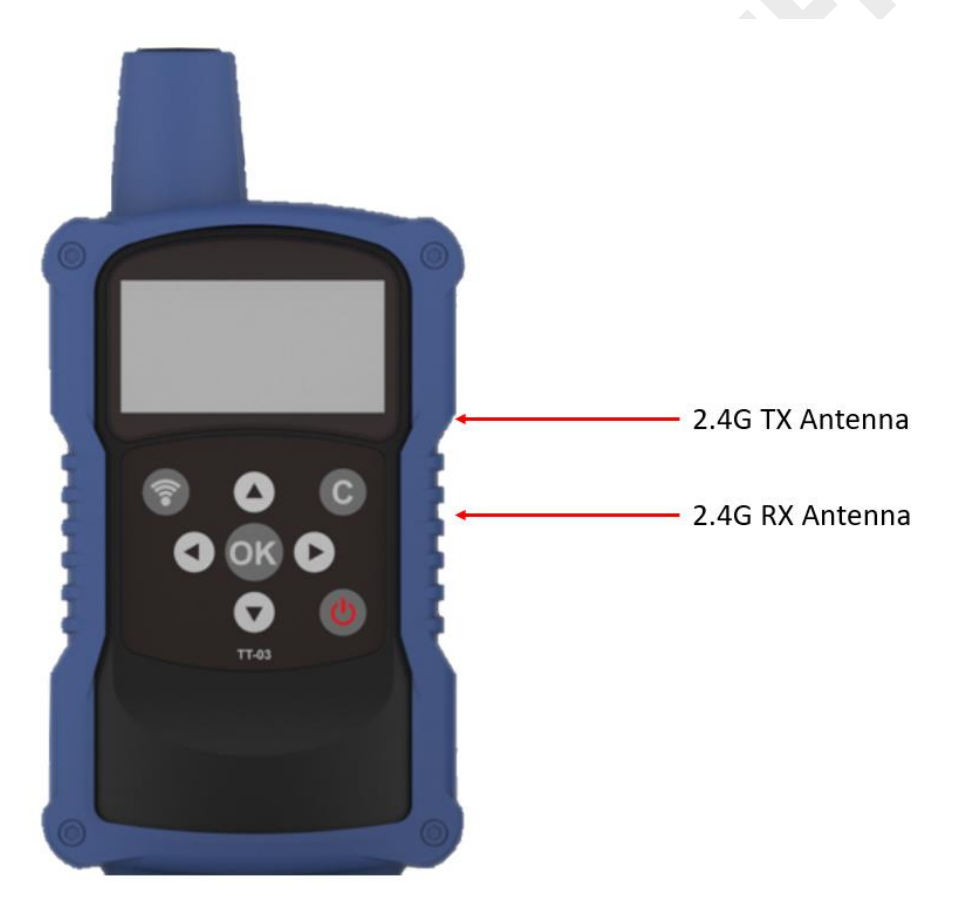

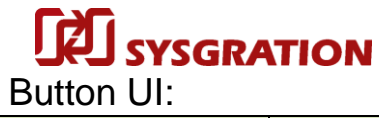

| Screen state            | Power Off | Power On     | Main Menu | SCAN /        | SCAN /         | SCAN /         | HISTORY      |
|-------------------------|-----------|--------------|-----------|---------------|----------------|----------------|--------------|
|                         |           | (display 2s) |           | TRIGGER       | TRIGGER        | TRIGGER        | screen       |
| Action                  |           |              |           | (no sensor)   | (searching)    | (found sensor) |              |
| Long press Power key    | Power on  |              | Power off | Power off     | Power off      | Power off      | Power off    |
| (USB plug out)          |           |              |           |               |                |                |              |
| Short press UP key      |           |              | Cursor up |               |                |                | Cursor up    |
| Short press Down key    |           |              | Cursor    |               |                |                | Cursor down  |
|                         |           |              | down      |               |                |                |              |
| Short press OK key      |           |              | No        |               |                |                |              |
|                         |           |              | response  |               |                |                |              |
|                         |           |              | for TPMS  |               |                |                |              |
|                         |           |              | INFO item |               |                |                |              |
| Short press Cancel key  |           |              |           | Back to BLE   | Cancel trigger | Back to BLE    | Back to main |
|                         |           |              |           | TPMS CHECK    |                | TPMS CHECK     | menu         |
|                         |           |              |           | menu          |                | menu           |              |
| Short press Trigger key |           |              |           | Start trigger |                | Start trigger  |              |

|                         |               |                | 0                  |
|-------------------------|---------------|----------------|--------------------|
| Screen state            | INSPECT       | INSPECT        | INSPECT            |
|                         | (no sensor)   | (searching)    | (found sensor)     |
| Action                  |               |                |                    |
| Long press Power key    | Power off     | Power off      | Power off          |
| (USB plug out)          |               |                |                    |
| Short press UP key      |               |                |                    |
| Short press Down key    |               |                |                    |
| Short press OK key      |               |                |                    |
| Short press Cancel key  | Back to BLE   | Cancel trigger | Back to BLE        |
|                         | TPMS CHECK    |                | TPMS CHECK         |
|                         | menu          |                | menu               |
| Short press Trigger key | Start trigger |                | Start trigger then |
|                         |               |                | connect            |

| Screen state            | BLE CONN TEST | BLE CONN TEST  | BLE CONN TEST      |
|-------------------------|---------------|----------------|--------------------|
|                         | (no sensor)   | (searching)    | (found sensor)     |
| Action                  |               |                |                    |
| Long press Power key    | Power off     | Power off      | Power off          |
| (USB plug out)          |               |                |                    |
| Short press UP key      |               |                |                    |
| Short press Down key    |               |                |                    |
| Short press OK key      |               |                |                    |
| Short press Cancel key  | Back to main  | Cancel trigger | Back to main       |
|                         | menu          |                | menu               |
| Short press Trigger key | Start trigger |                | Start trigger then |
|                         |               |                | connect            |
|                         |               |                |                    |
|                         |               |                |                    |
|                         |               |                |                    |
|                         |               |                |                    |

| Screen state            | MMY RF TPMS   | MMY RF TPMS    | MMY RF TPMS        |
|-------------------------|---------------|----------------|--------------------|
|                         | CHECK         | CHECK          | CHECK              |
| Action                  | (no sensor)   | (searching)    | (found sensor)     |
| Long press Power key    | Power off     | Power off      | Power off          |
| (USB plug out)          |               |                |                    |
| Short press UP key      |               |                |                    |
| Short press Down key    |               |                |                    |
| Short press OK key      |               |                |                    |
| Short press Cancel key  | Back to MMY   | Cancel trigger | Back to MMY        |
|                         | menu          |                | menu               |
| Short press Trigger key | Start trigger |                | Start trigger then |
|                         |               |                | connect            |

I

#### TT03 User Guide V0.4

| Screen state         | Settings menu  | Enter combo  | FW Upgrade    | BT upgrade | USB upgrade screen    | RESTORE          | ABOUT     |
|----------------------|----------------|--------------|---------------|------------|-----------------------|------------------|-----------|
| Action               |                | box field    | screen        | screen     | (without USB plug in) | screen           | screen    |
| Long press Power     | Power off      | Power off    | Power off     | Power off  | Power off             | Power off        | Power off |
| key(USB plug out)    |                |              |               |            |                       |                  |           |
| Short press UP key   | Cursor up      | Switch field | Cursor up     |            |                       |                  |           |
|                      |                | data item    |               |            |                       |                  |           |
| Short press Down     | Cursor down    | Switch field | Cursor down   |            |                       |                  |           |
| key                  |                | data item    |               |            |                       |                  |           |
| Short press OK key   | Respond item:  |              | Respond       |            |                       | Reset to default |           |
|                      | FW             |              | item:         |            |                       | settings         |           |
|                      | UPGRADE、       |              | USB,          |            |                       | then back to     |           |
|                      | RESTORE、       |              | BLUETOOTH     |            |                       | settings menu    |           |
|                      | ABOUT          |              |               |            |                       |                  |           |
|                      | Other items no |              |               |            |                       |                  |           |
|                      | response       |              |               |            |                       |                  |           |
| Short press Cancel   | Back to main   |              | Back to       | Back to FW | Back to FW upgrade    | Back to settings | Back to   |
| key                  | menu           |              | settings menu | upgrade    | menu                  | menu             | settings  |
|                      |                |              |               | menu       |                       |                  | menu      |
| Short press Trigger  |                |              |               |            |                       |                  |           |
| key                  |                |              |               |            |                       |                  |           |
| Short press Left key |                | Exit combo   |               |            |                       |                  |           |
|                      |                | box field    |               |            |                       |                  |           |
| Short press Right    | Jump to combo  |              |               |            |                       |                  |           |
| key                  | box field item |              |               |            |                       |                  |           |
|                      | pointed by     |              |               |            |                       |                  |           |
|                      | cursor.        |              |               |            |                       |                  |           |
| Plug-in USB          |                |              | Enter USB     |            |                       |                  |           |
|                      |                |              | DFU           |            |                       |                  |           |
|                      |                |              |               |            |                       |                  |           |
|                      |                |              |               |            |                       |                  |           |
|                      |                |              |               |            |                       |                  |           |
|                      |                |              |               |            |                       |                  |           |
|                      |                |              |               |            |                       |                  |           |

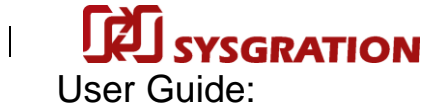

Power on:

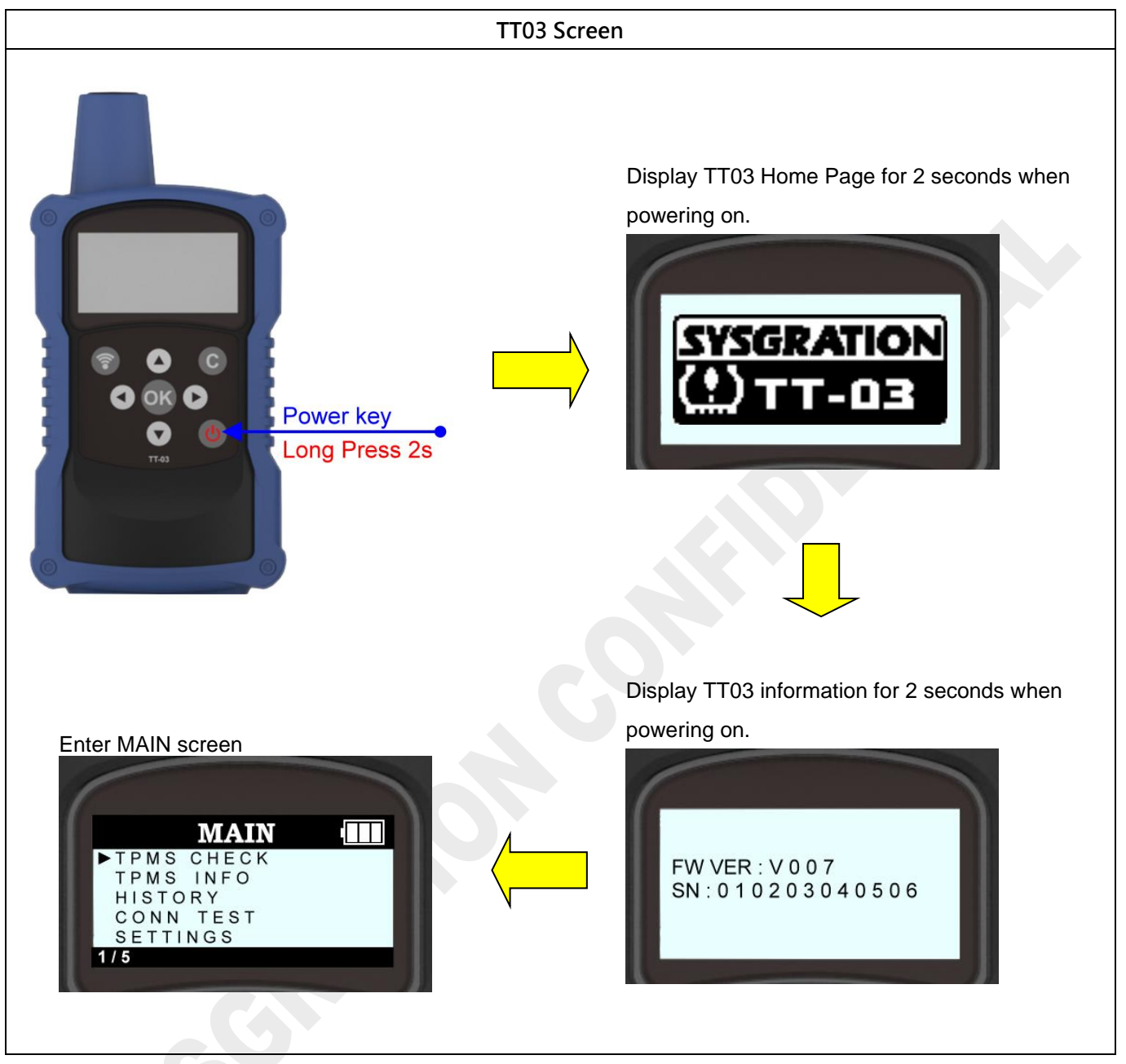

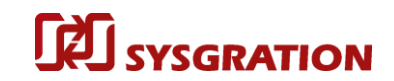

#### • Power off:

I

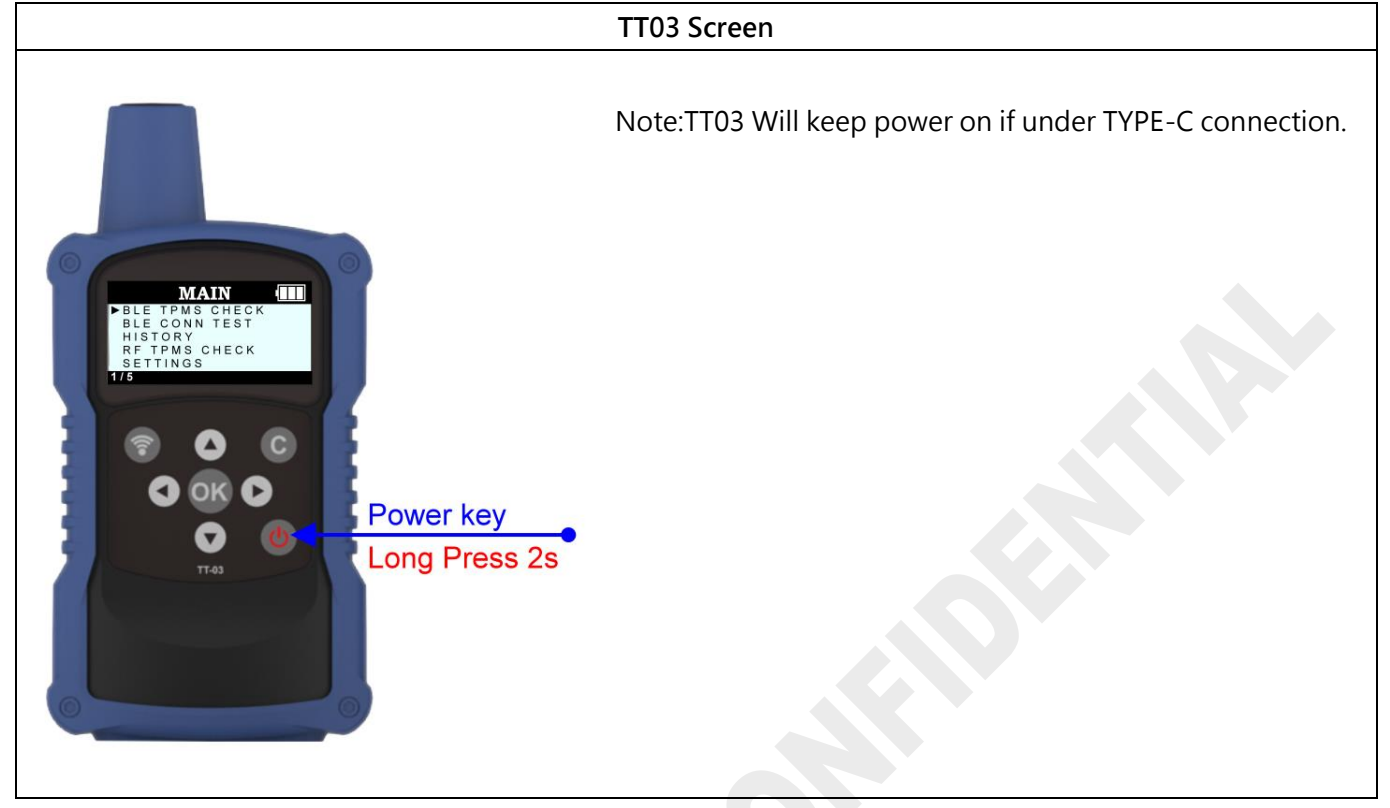

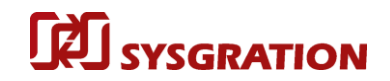

Trigger Sensor :

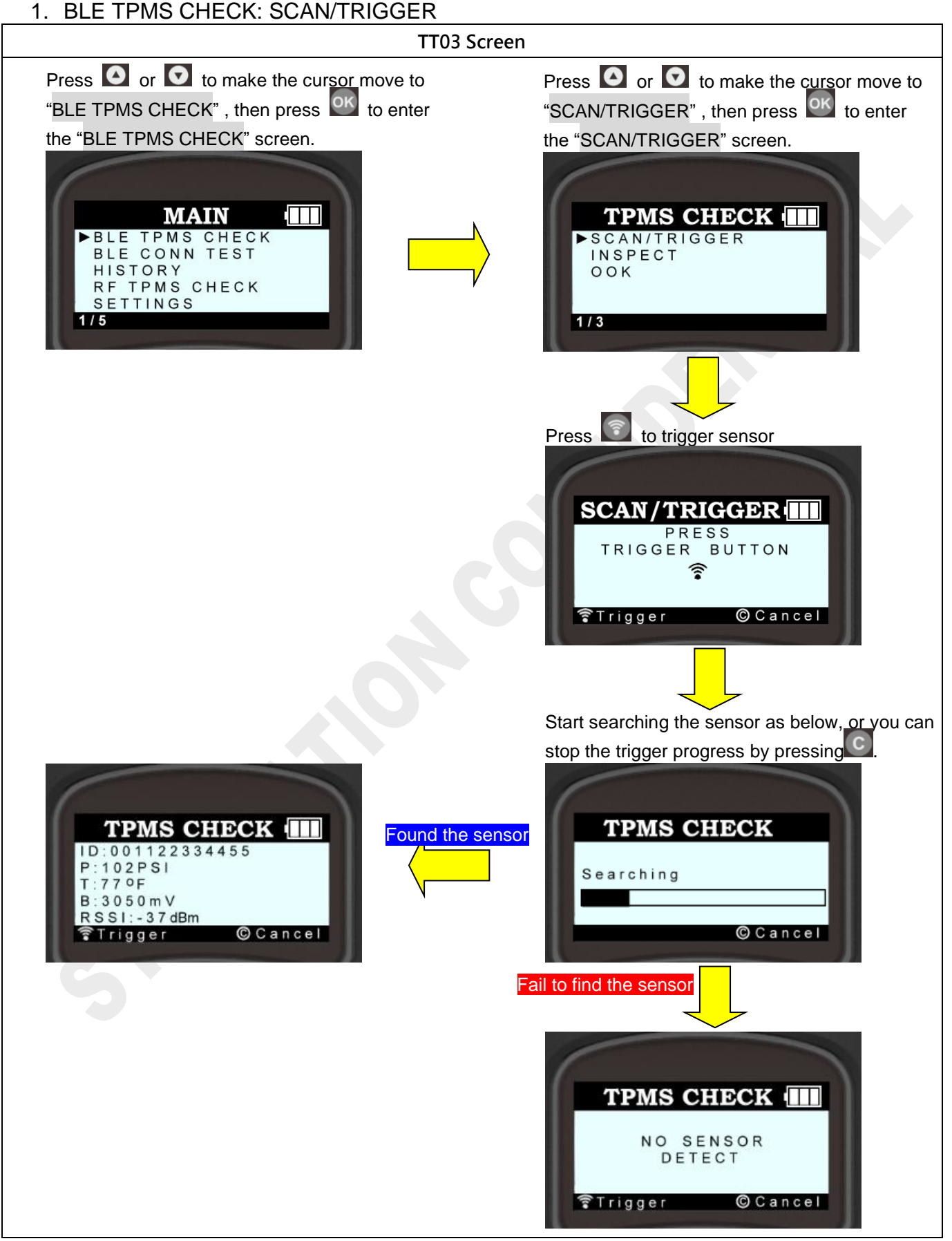

# 2. BLE TPMS CHECK: INSPECT

TT03 Screen Press O or to make the cursor move to Press O or to make the cursor move to "INSPECT", then press or to enter the "BLE TPMS CHECK" , then press the "BLE TPMS CHECK" screen. "INSPECT" screen. MAIN TPMS CHECK BLE TPMS CHECK BLE CONN TEST SCAN/TRIGGER INSPECT HISTORY OOK RF TPMS CHECK SETTINGS / 5 2/3 Press 🔟 to trigger sensor If result is OEM senor will display "PASS" INSPECT INSPECT PRESS ID:001122334455 TRIGGER BUTTON P:42PSI 8 B 0 C C 5 3 3 T:77°F 1 B:3050mV PASS R S S I : - 3 7 dBm © Cancel 🖥 Trigger © Cancel Trigger Found the sensor Start searching the sensor as below, or you can If result is none OEM sensor will display stop the trigger progress by pressing "non-OEM" INSPECT INSPECT  $\Box$ None OEM sensor ID:001122334455 P:42PSI Searching T:77 °F 8 B 0 C C 5 3 3 n o n - O E M B:3050mV R S S I : - 3 7 dBm 🕲 Cancel Trigger 🕲 Cancel If inspect process not success will Fail to find the sensor display "FAIL" Connect fail INSPECT INSPECT ID:001122334455 P:42PSI NO SENSOR T:77°F 8 B 0 C C 5 3 3 DETECT B:3050mV FAIL R S S I : - 3 7 dBm ©Cancel Trigger © Cancel 🛜 Trigger

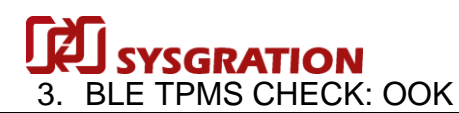

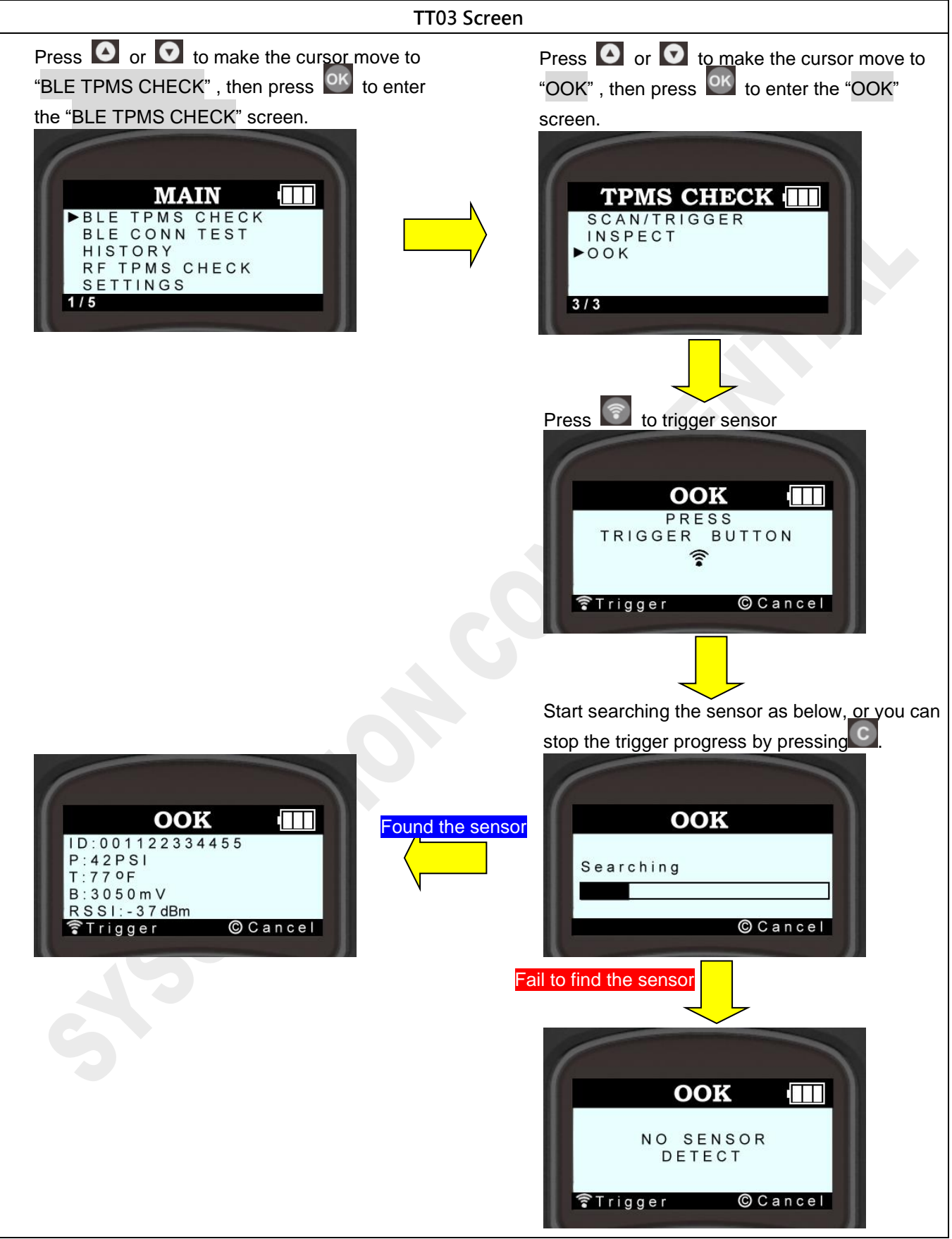

RF TPMS CHECK: Select the R sensor to be triggered from the MMY menu.

(Example: Model 3, 2017-2020)

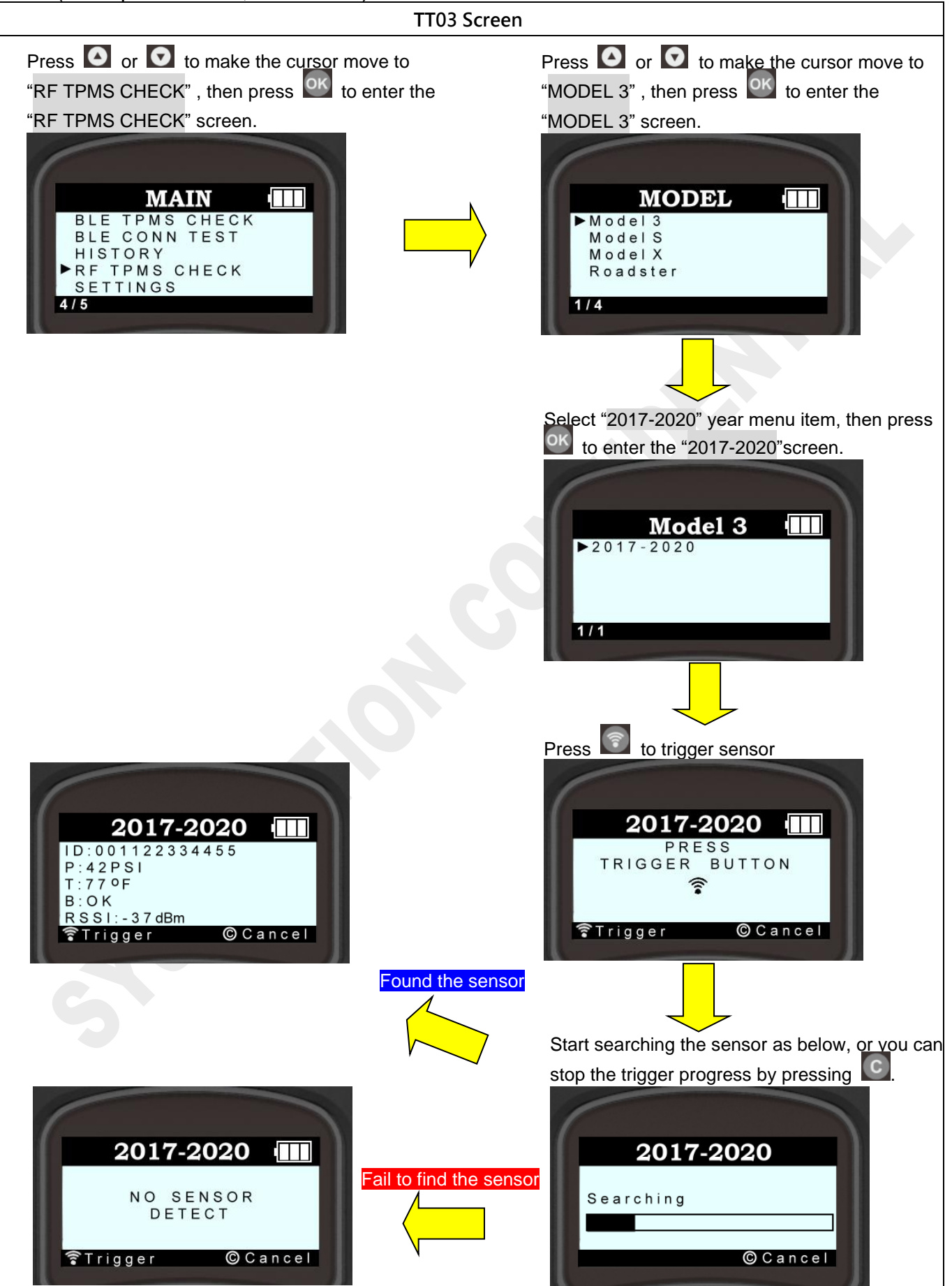

**Sysgration Confidential** 

#### Connect test:

I

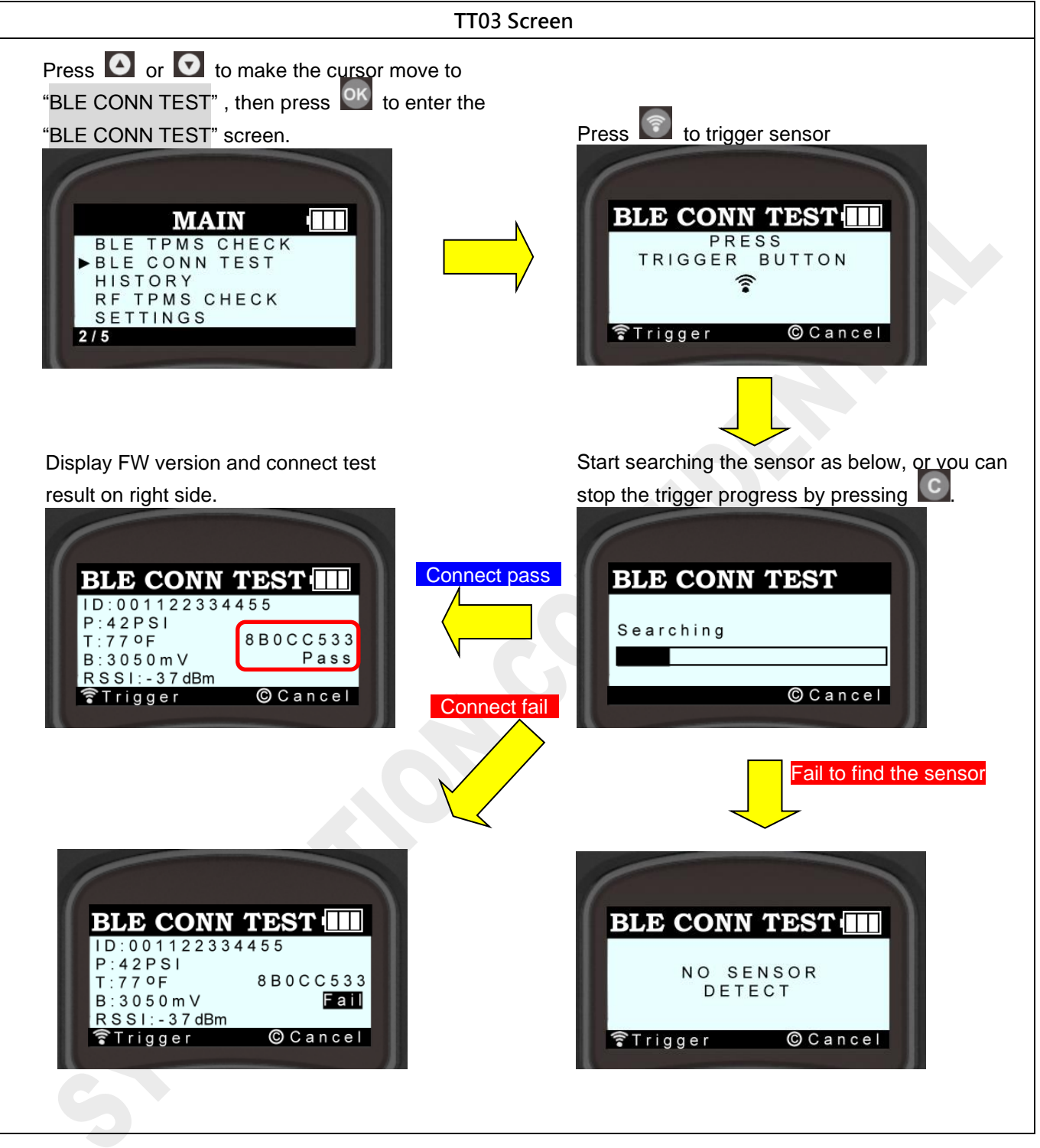

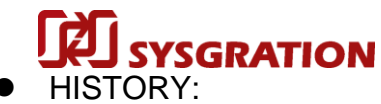

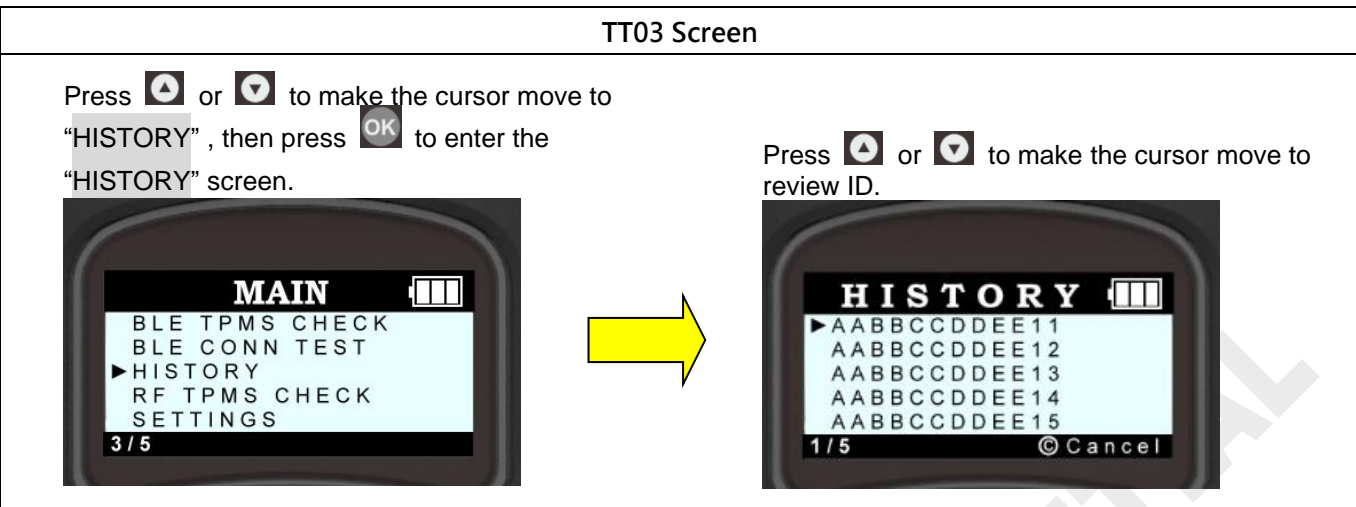

Pressure / Temperature Units Setting:

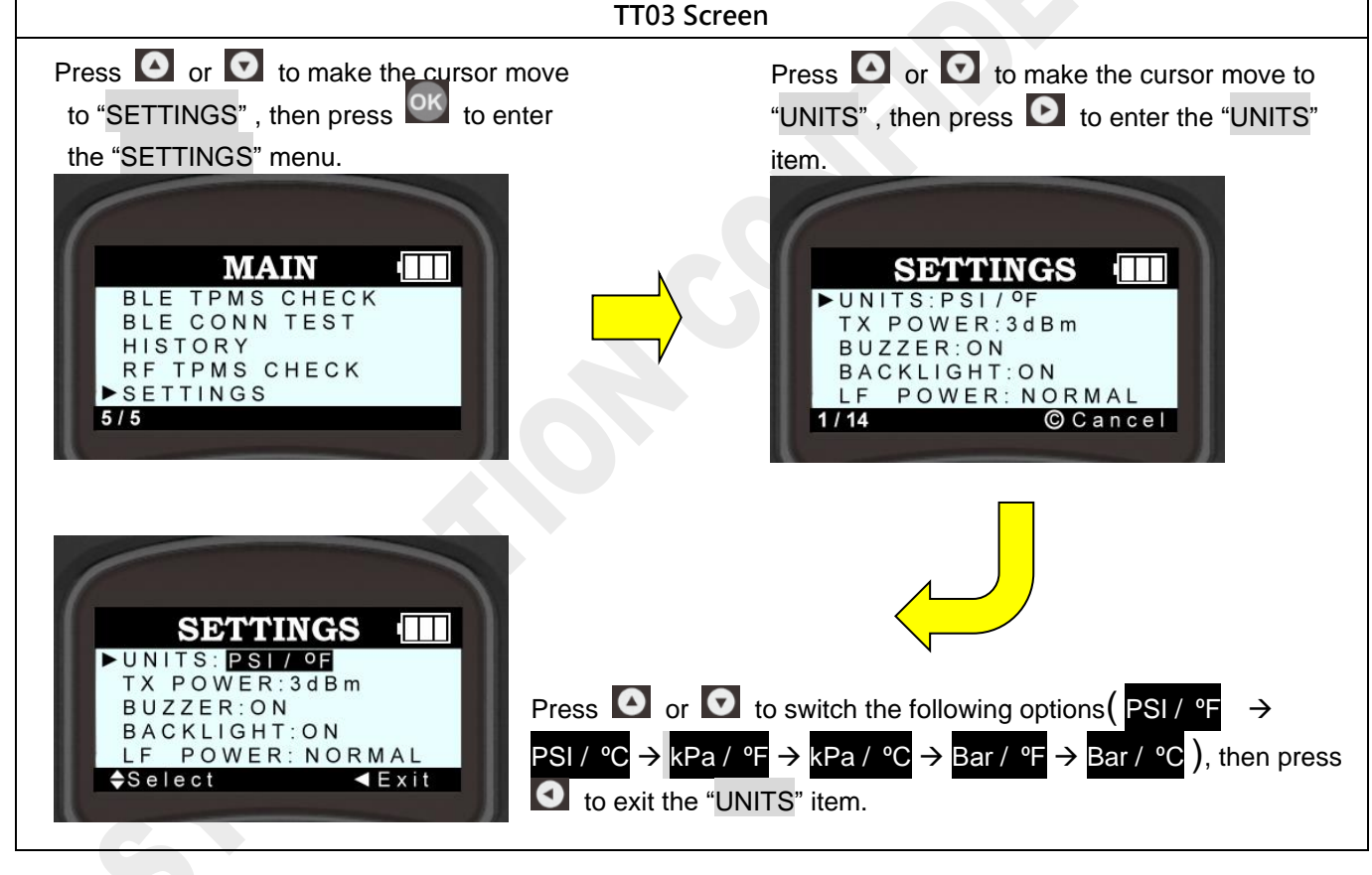

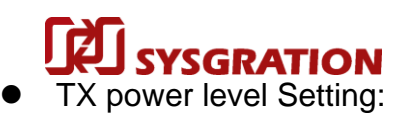

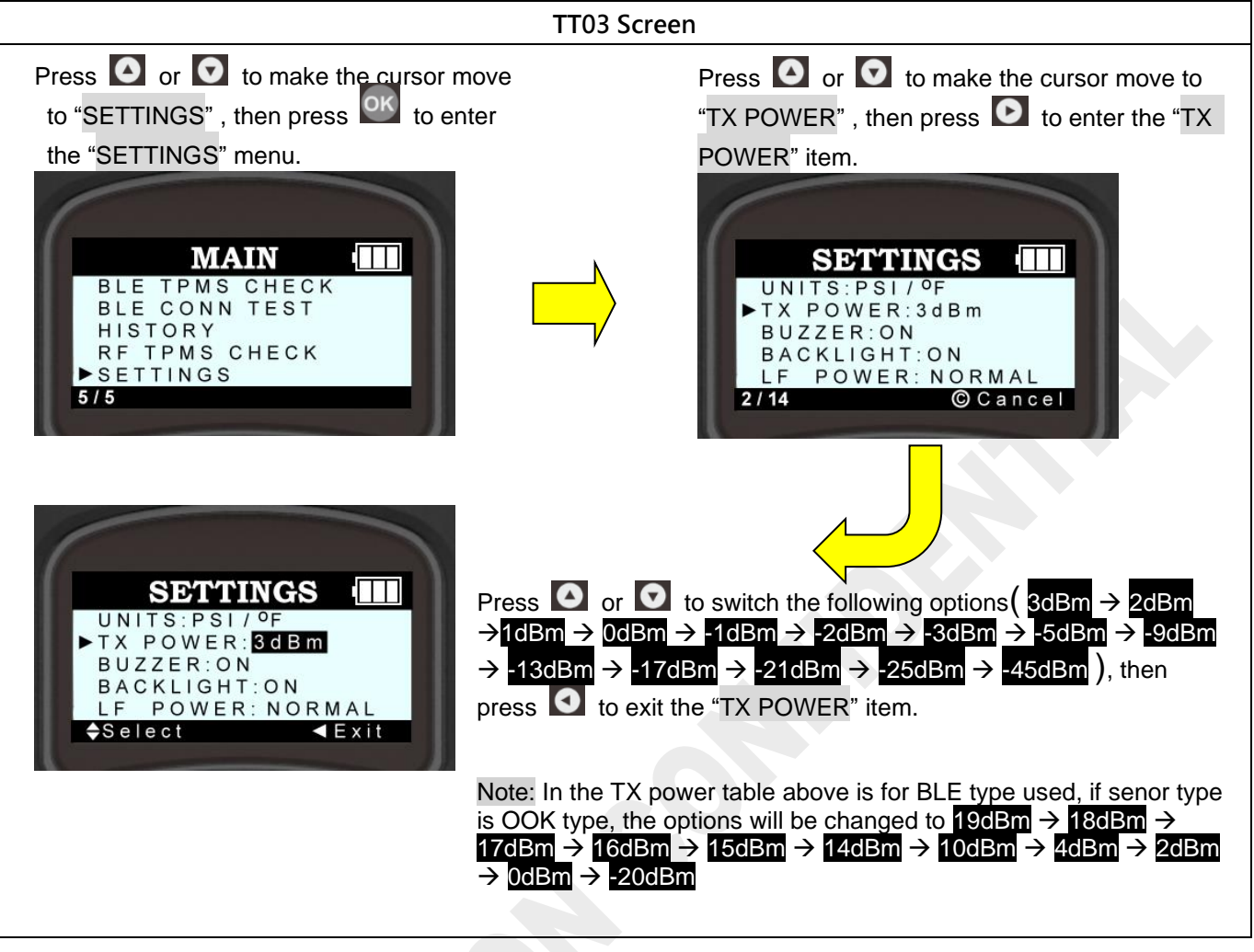

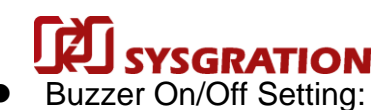

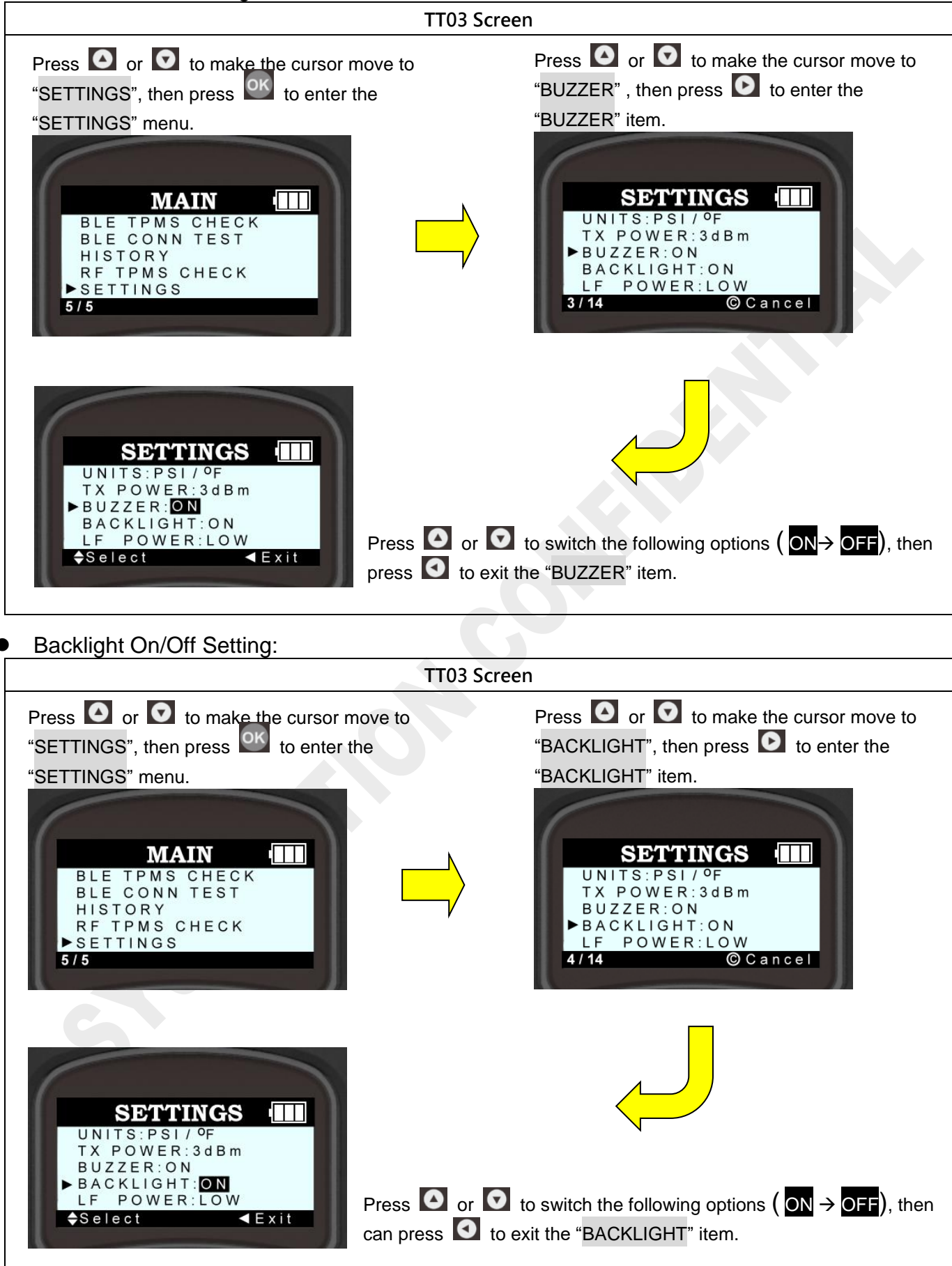

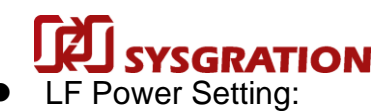

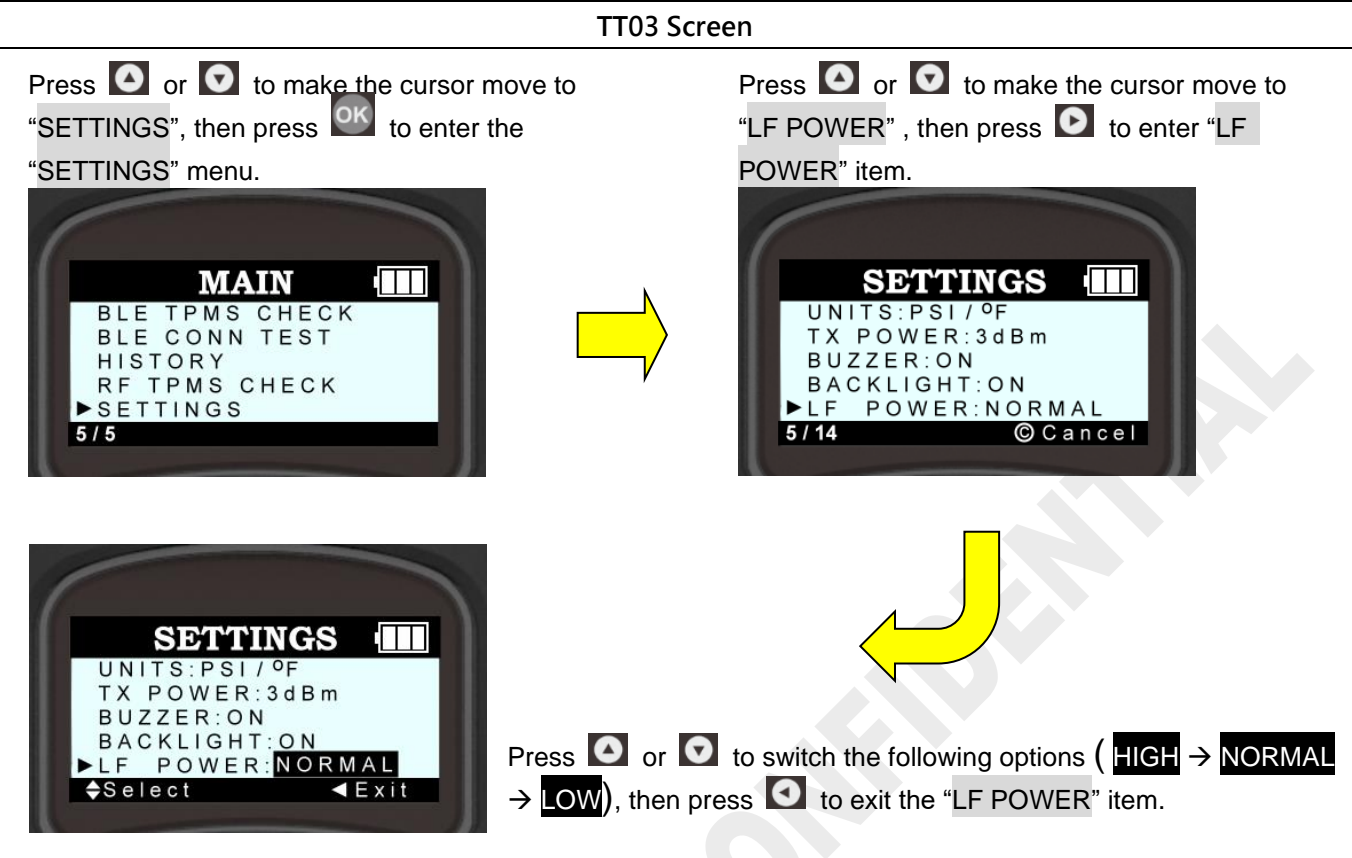

USB Port Working Mode Setting (USB HID/ UART):

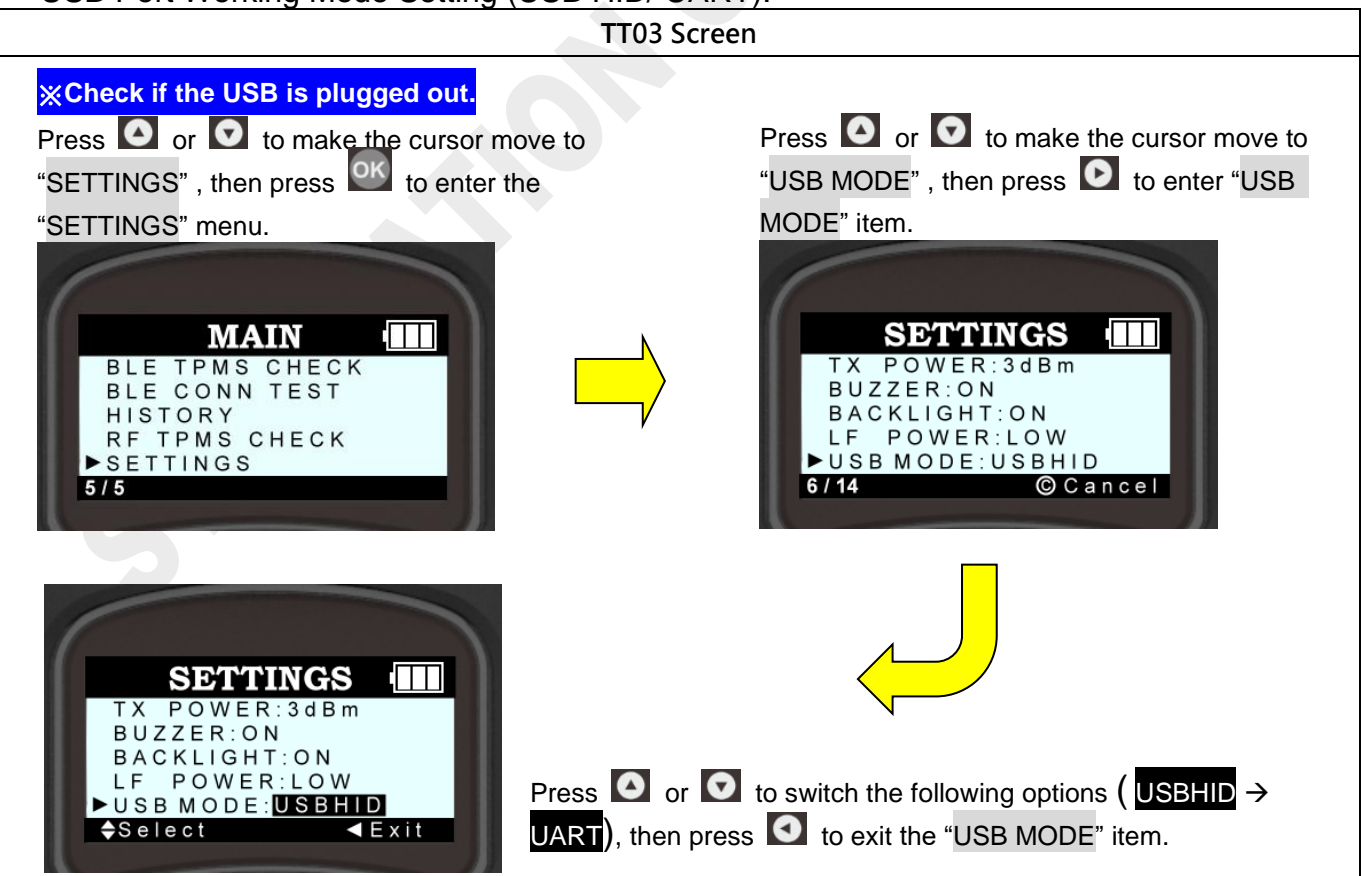

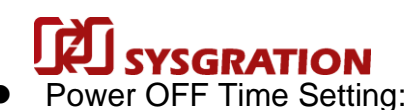

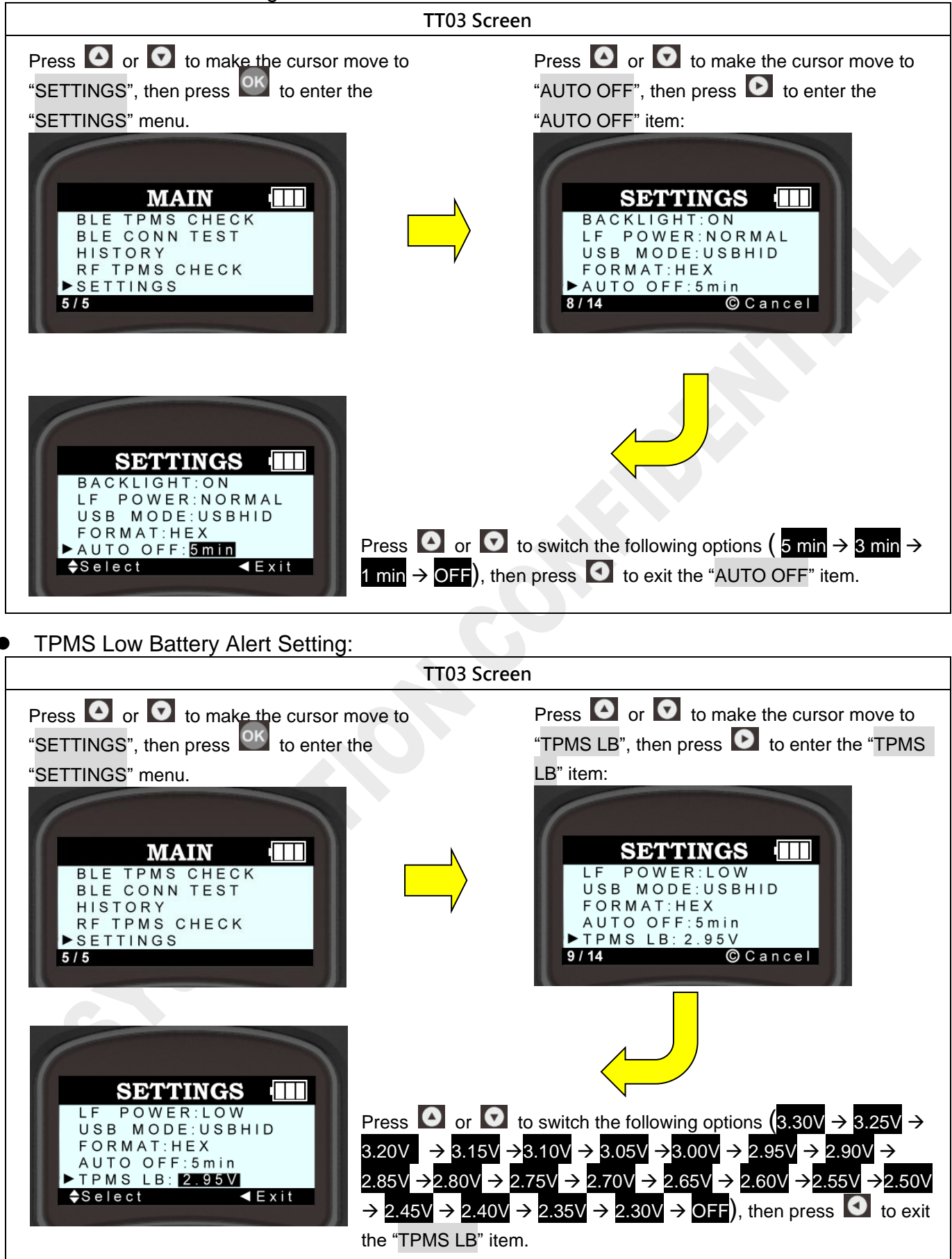

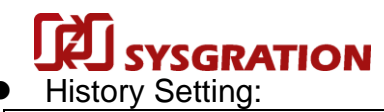

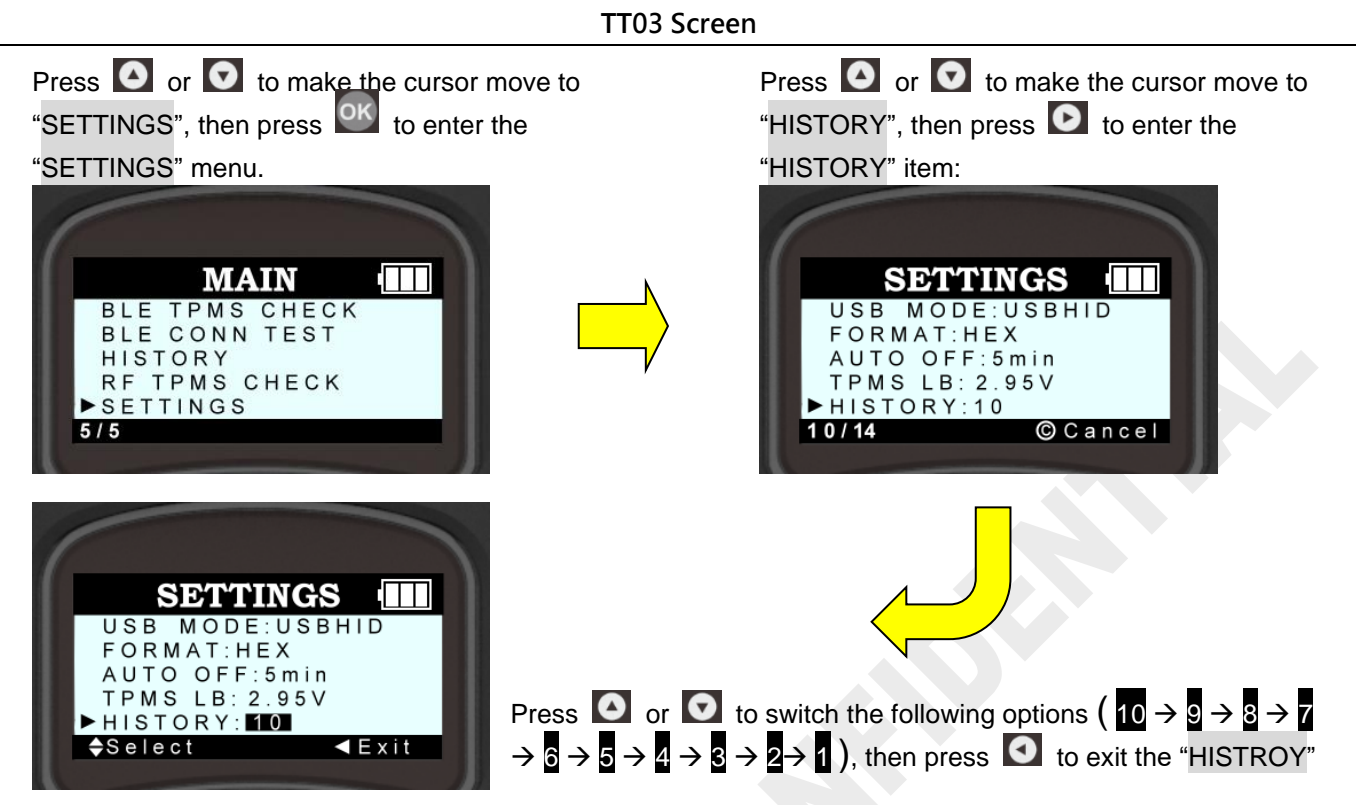

RSSI:

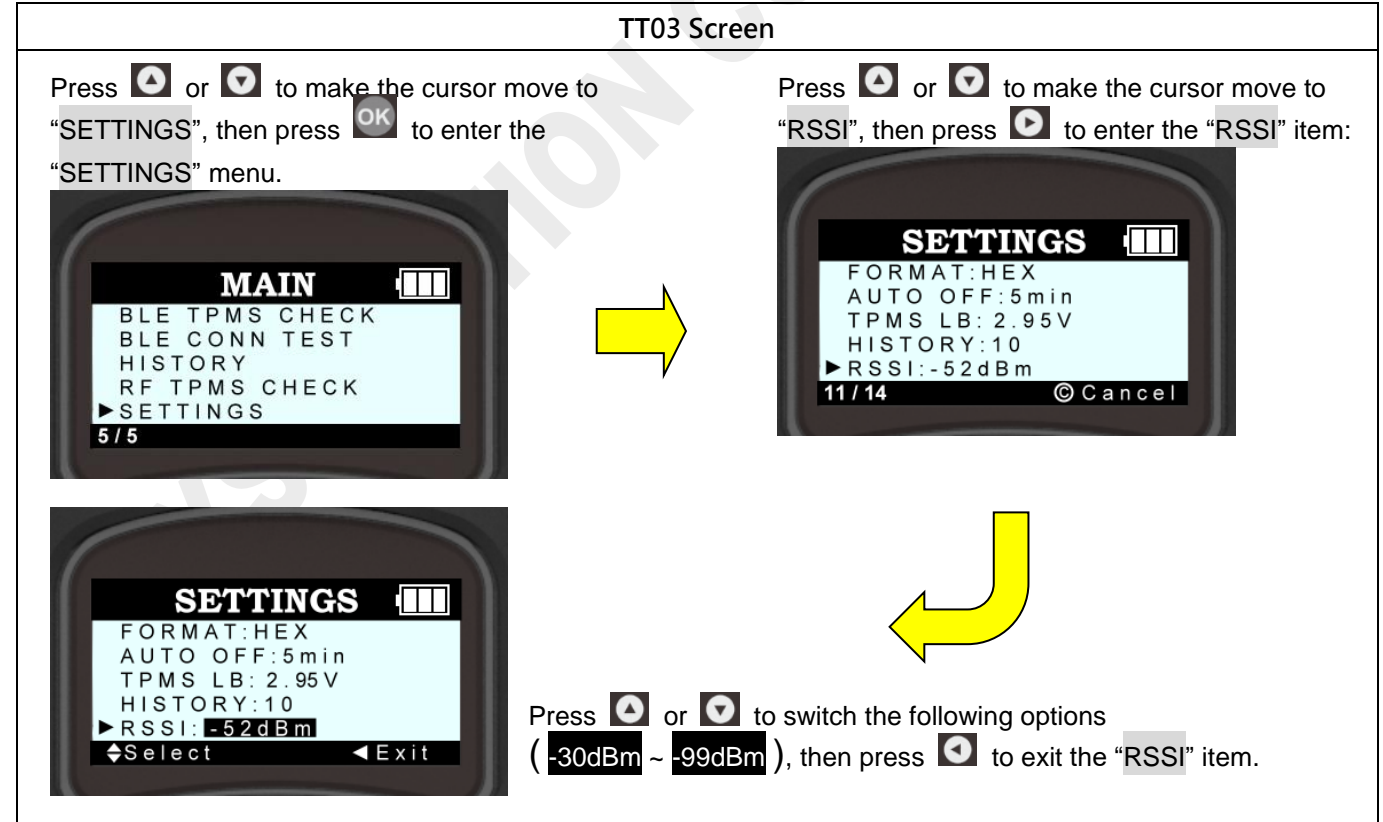

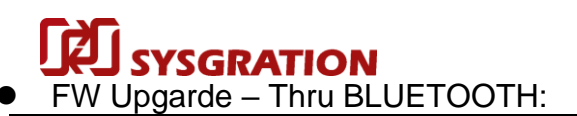

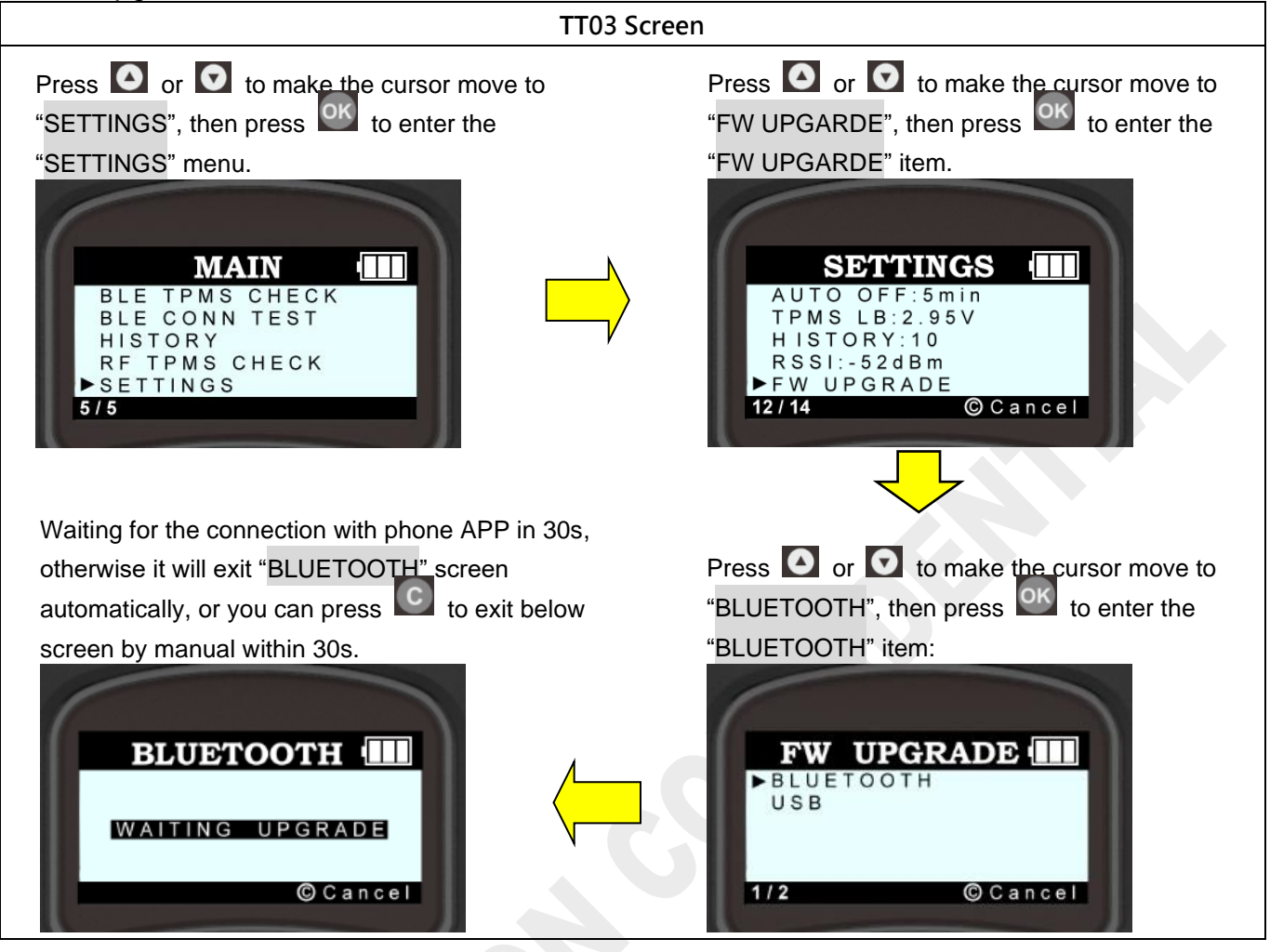

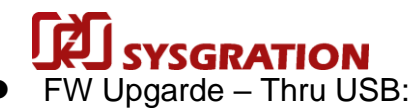

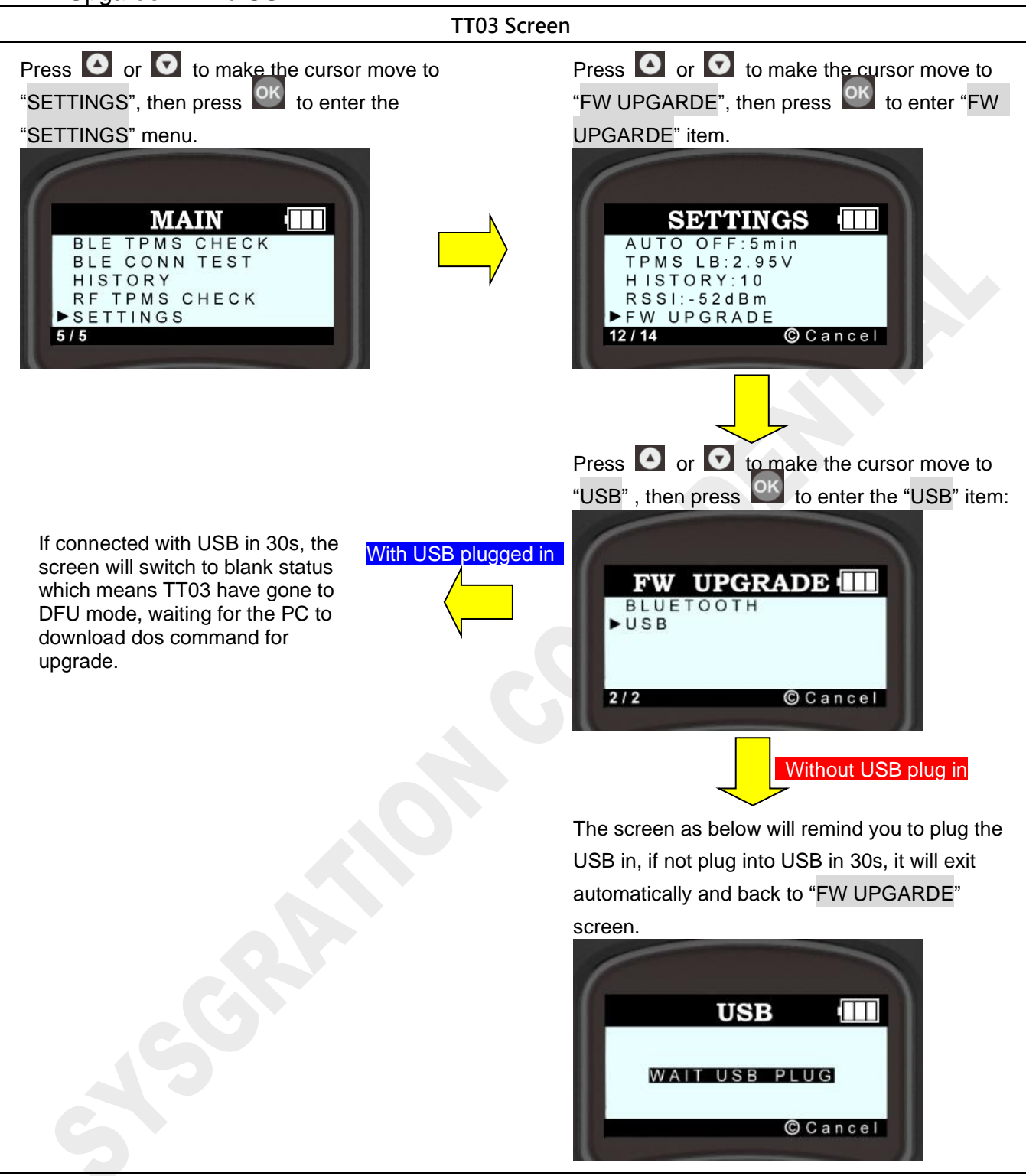

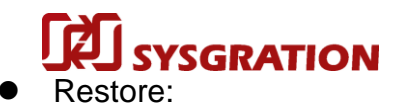

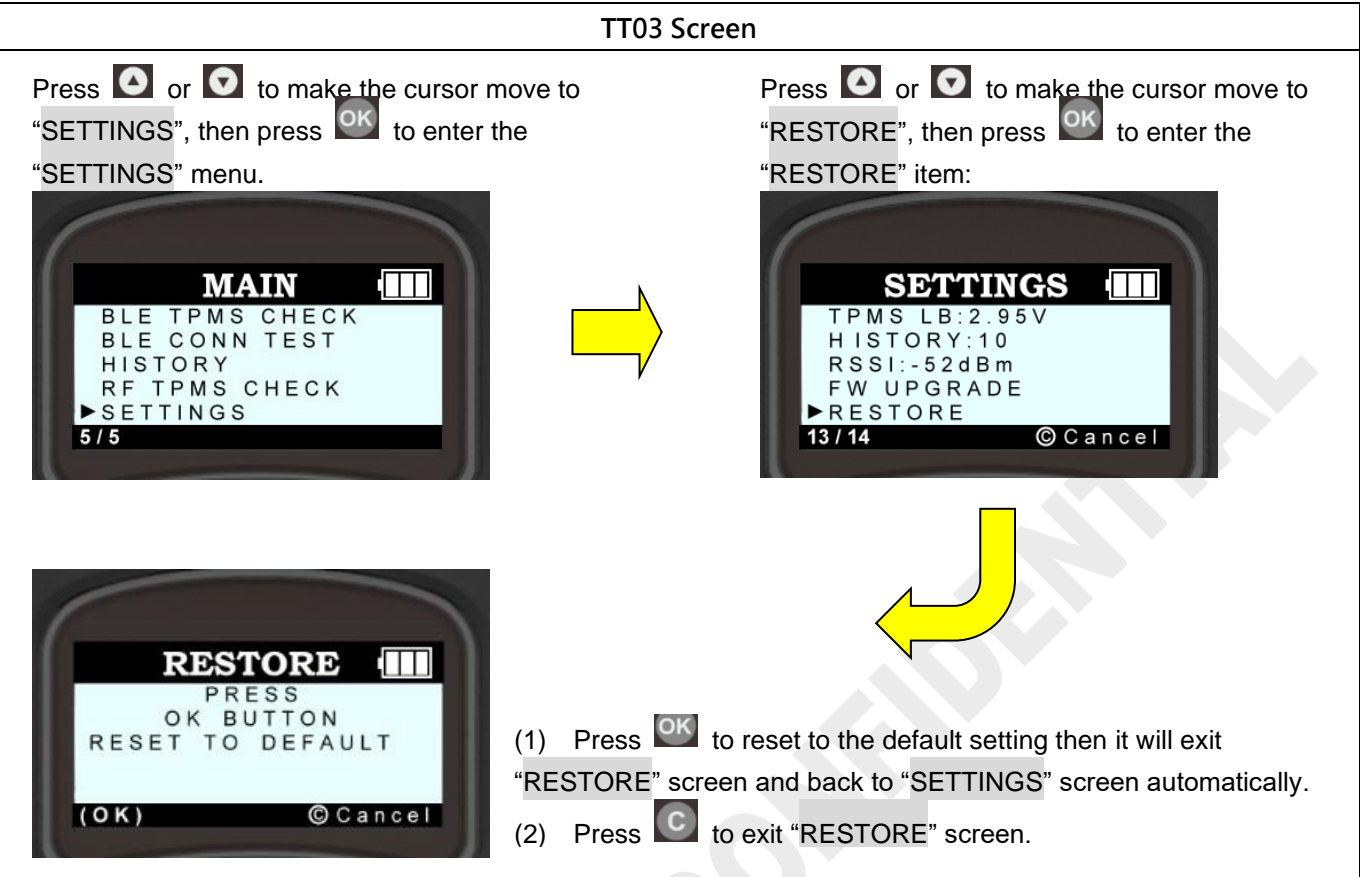

• About screen:

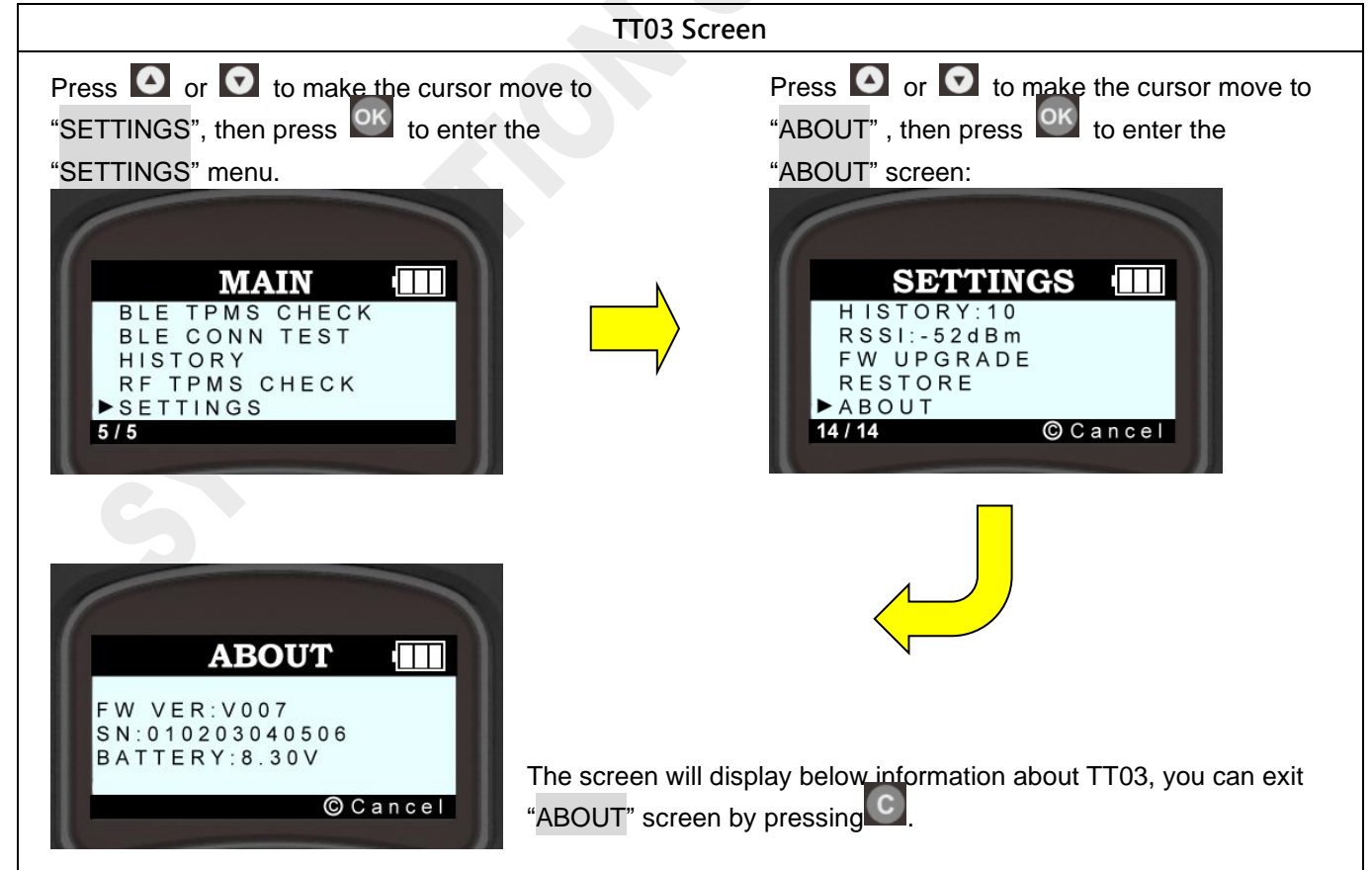

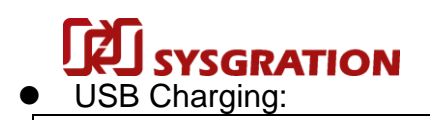

#### TT03 Screen

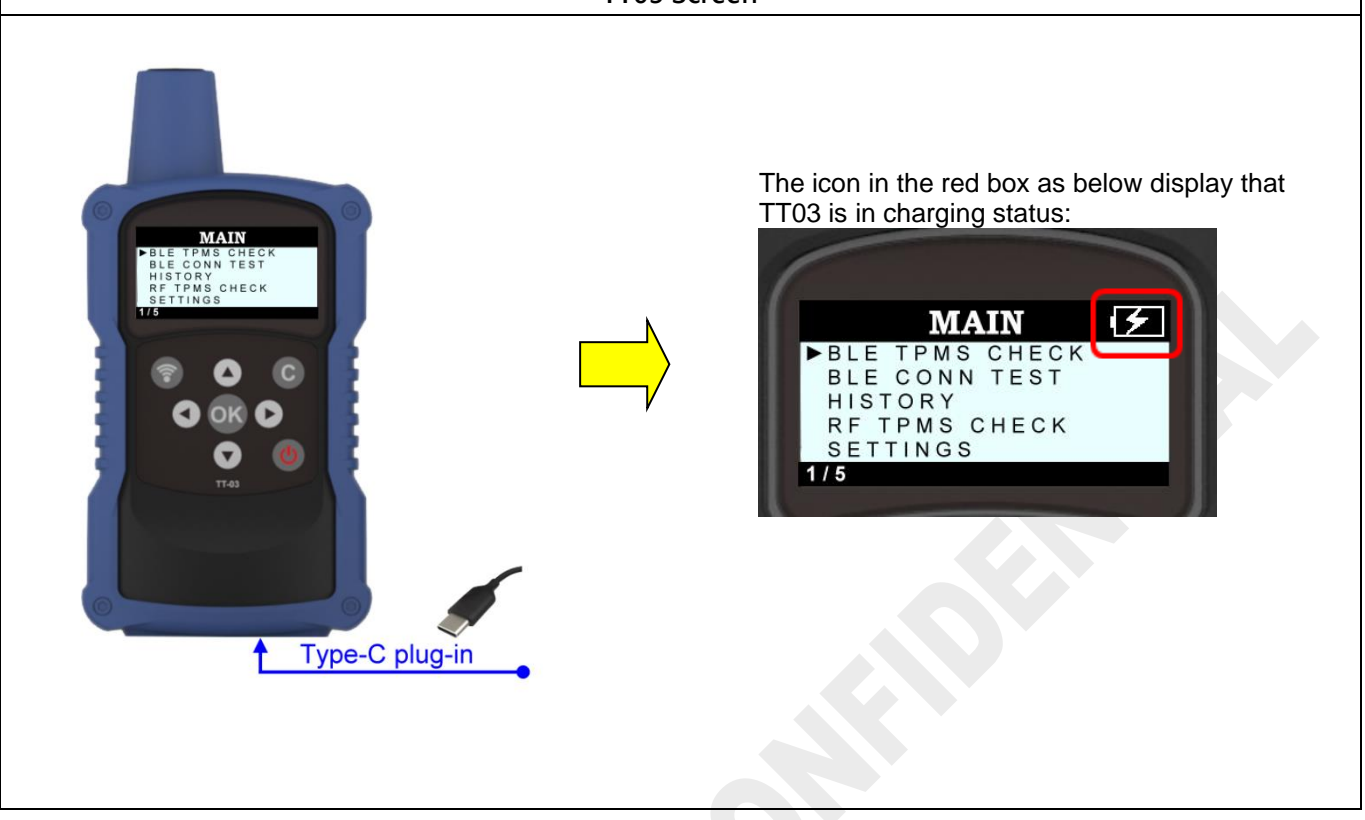

#### Federal Communication Commission Interference Statement

This equipment has been tested and found to comply with the limits for a Class B digital device, pursuant to Part 15 of the FCC Rules. These limits are designed to provide reasonable protection against harmful interference in a residential installation.

This equipment generates, uses and can radiate radio frequency energy and, if not installed and used in accordance with the instructions, may cause harmful interference to radio communications. However, there is no guarantee that interference will not occur in a particular installation. If this equipment does cause harmful interference to radio or television reception, which can be determined by turning the equipment off and on, the user is encouraged to try to correct the interference by one of the following measures:

. Reorient or relocate the receiving antenna.

. Increase the separation between the equipment and receiver.

. Connect the equipment into an outlet on a circuit different from that to which the receiver is connected.

. Consult the dealer or an experienced radio/TV technician for help.

*FCC Caution*: To assure continued compliance, any changes or modifications not expressly approved by the party responsible for compliance could void the user's authority to operate this equipment. (Example - use only shielded interface cables when connecting to computer or peripheral devices).

#### FCC Radiation Exposure Statement

This equipment complies with FCC RF radiation exposure limits set forth for an uncontrolled environment. This equipment should be installed and operated with a minimum distance of 20 centimeters between the radiator and your body.

This transmitter must not be co-located or operating in conjunction with any other antenna or transmitter.

The antennas used for this transmitter must be installed to provide a separation distance of at least 20 cm from all persons and must not be co-located or operating in conjunction with any other antenna or transmitter.

This device complies with Part 15 of the FCC Rules. Operation is subject to the following two conditions: This device may not cause harmful interference, and (2) this device must accept any interference received, including interference that may cause undesired operation.

### This device complies with Industry Canada licence-exempt

RSS 247, RSS 210, RSS-Gen standard.

Operation is subject to the following two conditions: (1) this device may not cause interference, and (2) this device must accept any interference, including interference that may cause undesired operation of the device.

Le présent appareil est conforme aux CNR d'Industrie Canada applicables aux appareils radio exempts de licence. L'exploitation est autorisée aux deux conditions suivantes : (1) l'appareil ne doit pas produire de brouillage, et (2) l'utilisateur de l'appareil doit accepter tout brouillage radioélectrique subi, même si le brouillage est susceptible d'en compromettre le fonctionnement.